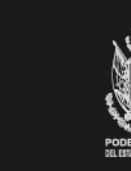

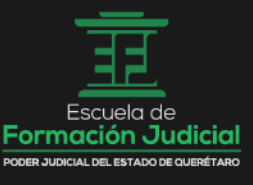

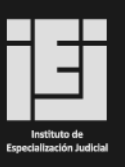

# Manual de usuario Campus Virtual

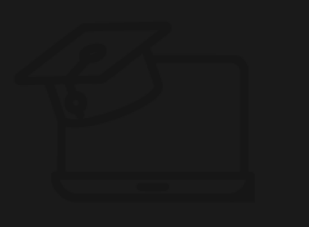

cursos.efjpjqro.edu.mx

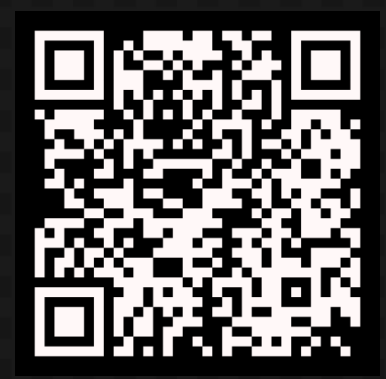

# Manual de Registro e Inscripción en el Campus Virtual Instituto de Especialización y Escuela de Formación Judicial Poder Judicial del Estado de Querétaro

**1.** Ingresa al Campus Virtual a través del siguiente enlace: <u>https://cursos.efjpjqro.edu.mx</u>

Al acceder, verás una pantalla similar a la siguiente:

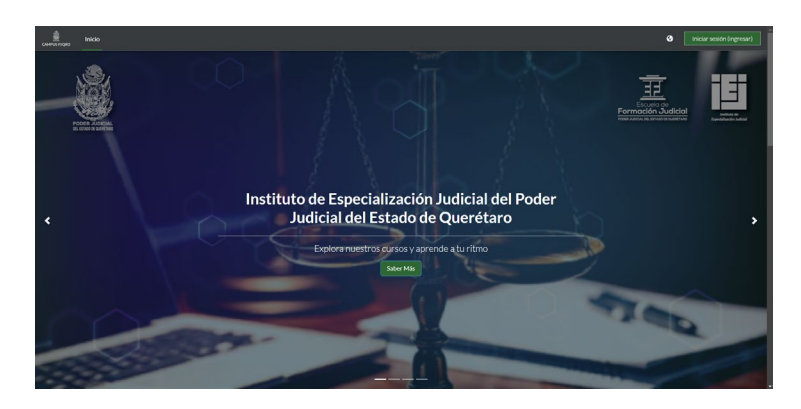

2. Dirígete a la pantalla de **inicio de sesión**, ubicada en la parte superior derecha, como se muestra en la imagen:

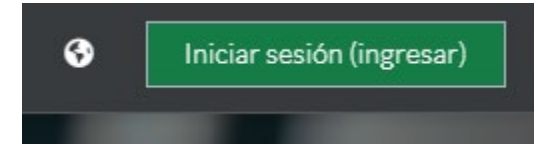

 Serás redirigido a una nueva página. Haz clic en el botón "Comience ahora creando una nueva cuenta" para registrarte como nuevo usuario, tal como se muestra en la siguiente imagen:

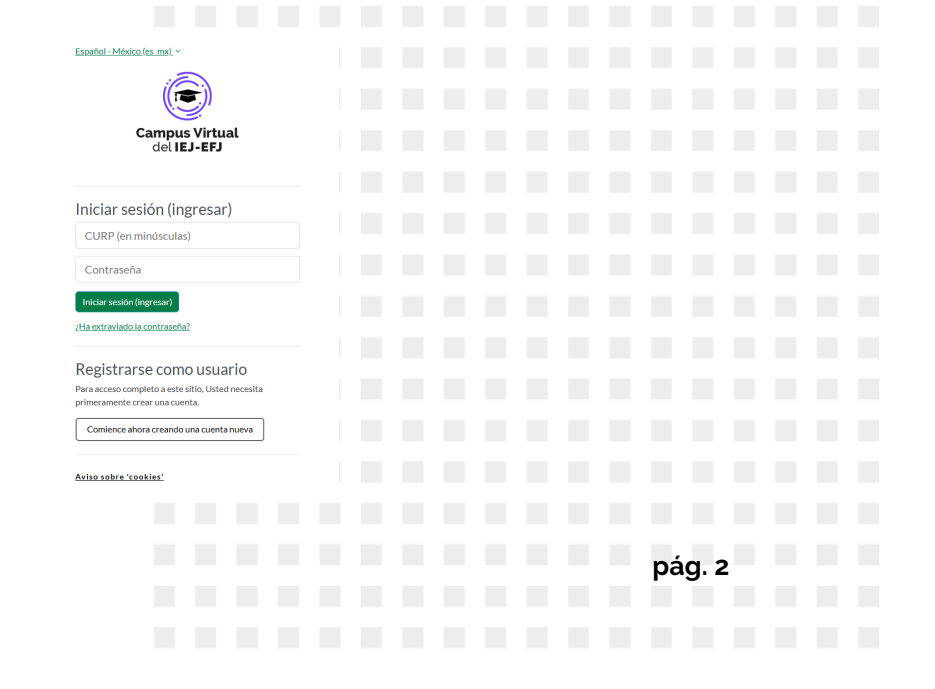

- **4.** Se abrirá un formulario de registro. Completa los campos solicitados siguiendo cuidadosamente las indicaciones:
  - Ingresa tu CURP en minúsculas.
  - Utiliza tu correo electrónico personal (no el institucional).
  - Al finalizar, haz clic en "Crear mi cuenta nueva".

#### Nueva cuenta

| CURP (en<br>minúsculas) |                                                                                                    |
|-------------------------|----------------------------------------------------------------------------------------------------|
|                         | La contraseña debería tener al menos 8 caracter(es), al menos 1<br>dígito(s), al menos 1 minúscula(s), al menos 1 MAYÚSCULA(S), al<br>menos 1 caracter(es) especiales no-alfanumérico(s) como *, -, o #. |
| Contraseña 🕕            |                                                                                                    |
| Dirección Email 🏮       |                                                                                                    |
| Correo (de nuevo) 🕕     |                                                                                                    |
| Nombre                  |                                                                                                    |
| Apellido(s)             |                                                                                                    |
|                         | Crear mi cuenta nueva Cancelar                                                                                                    |
| Requerido               |                                                                                                    |

Importante: Guarda tu usuario y contraseña, ya que los necesitarás para acceder posteriormente al campus.

5. A continuación, se mostrará una notificación indicando que se ha enviado un correo de confirmación a la dirección registrada.

| CAMPUS PJQRO                                   |                                 |           |
|------------------------------------------------|---------------------------------|-----------|
| Hemos enviado un correo electrónico a          | ∌gmail.com                      |           |
| En él encontrará instrucciones sencillas para  | concluir el proceso.            |           |
| Si tuviera alguna dificultad, póngase en conta | ecto con el Administrador del s | Sistema.  |
|                                                |                                 | Continuar |

Revisa tu correo electrónico y haz clic en el enlace de confirmación para activar tu cuenta.
 Si no ves el correo en tu bandeja de entrada, revisa en spam o correos no deseados.

| □ • ♂ :                                                    |                                                                                                    | 1-50 of 106  | $\overline{\longrightarrow}$ |  |  |
|------------------------------------------------------------|----------------------------------------------------------------------------------------------------|--------------|------------------------------|--|--|
| Primary                                                    | Promotions @Date     Motion Array, prigtree-ideas, pr     & Social @Zrom     Recuerdos de Facebook, Faceb     Updates @com     re-teply                           |              |                              |  |  |
| 🗌 🛨 Administrador Usuar.                                   | CAMPUS PJORO: confirmación de la cuenta - Hola, Usuario Pruebas, Se ha solicitado la apertura de una nueva cuen                                                   | enta en 'CAM | 1:21PM                       |  |  |
|                                                            |                                                                                                    |              |                              |  |  |
| CAMPUS P.                                                  | JQRO: confirmación de la cuenta 🔉 🛛 Recibidos 🛪                                                                                                    | 8 C          |                              |  |  |
| CAMPUS PJQRO                                               | (via CAMPUSPJORO) «supportefipigro@cursos.efipigro.edu.mc> jue, 20 feb, 858 🙀 🕲                                                                                   | ← :          |                              |  |  |
| Hola, María Guada                                          | lupe,                                                                                                    |              |                              |  |  |
| Se ha solicitado la                                        | apertura de una nueva cuenta en 'CAMPUS PJQRO' utilizando su dirección de correo.                                                                                 |              |                              |  |  |
| Para confirmar su r                                        | ueva cuenta, por favor vaya a esta dirección web:                                                                                                    |              |                              |  |  |
| https://cursos.efjpjc                                      | ro.edu.mx/login/confirm.php?data=zO8r4ac0QpLNJOY/gobg910928                                                                                                    |              |                              |  |  |
| En la mayoría de p<br>enlace debería apa<br>navegador web. | rogramas de correo electrónico este<br>recer en azul. Si eso no funciona, corte y pegue la dirección en la linea para dirección en la parte superior de la ventar | na de su     |                              |  |  |
| Si necesita avuda.                                         | por favor póngase en contacto con el administrador del sitio.                                                                                                    |              |                              |  |  |
| CAMPUS PJQRO                                               |                                                                                                    |              |                              |  |  |
|                                                            |                                                                                                    |              |                              |  |  |

7. Una vez confirmada tu cuenta, podrás iniciar sesión en la plataforma.
 ✓ Recuerda: tu usuario es tu CURP en minúsculas y la contraseña es la que creaste durante el registro.

## Proceso de inscripción a cursos que NO requieren clave

- Accede a la plataforma desde: <u>https://cursos.efjpjqro.edu.mx</u> Inicia sesión con tu usuario y contraseña.
- 2. Desplázate hacia abajo hasta la sección de **Cursos disponibles**. Selecciona el curso que deseas tomar.
  - 1 No es posible inscribirse en cursos con fechas que se superpongan.

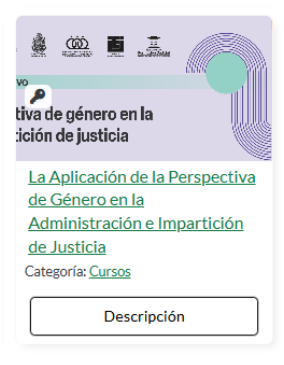

 Haz clic en "Descripción" para abrir la pantalla de detalles del curso y luego selecciona el botón "Ir al curso".

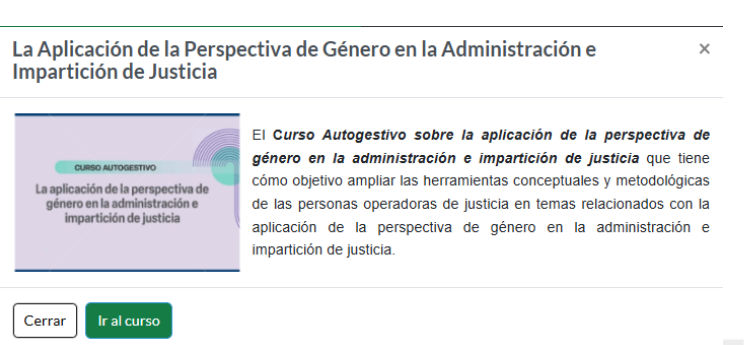

4. Se abrirá una pantalla con información general del curso y un botón para registrarte.

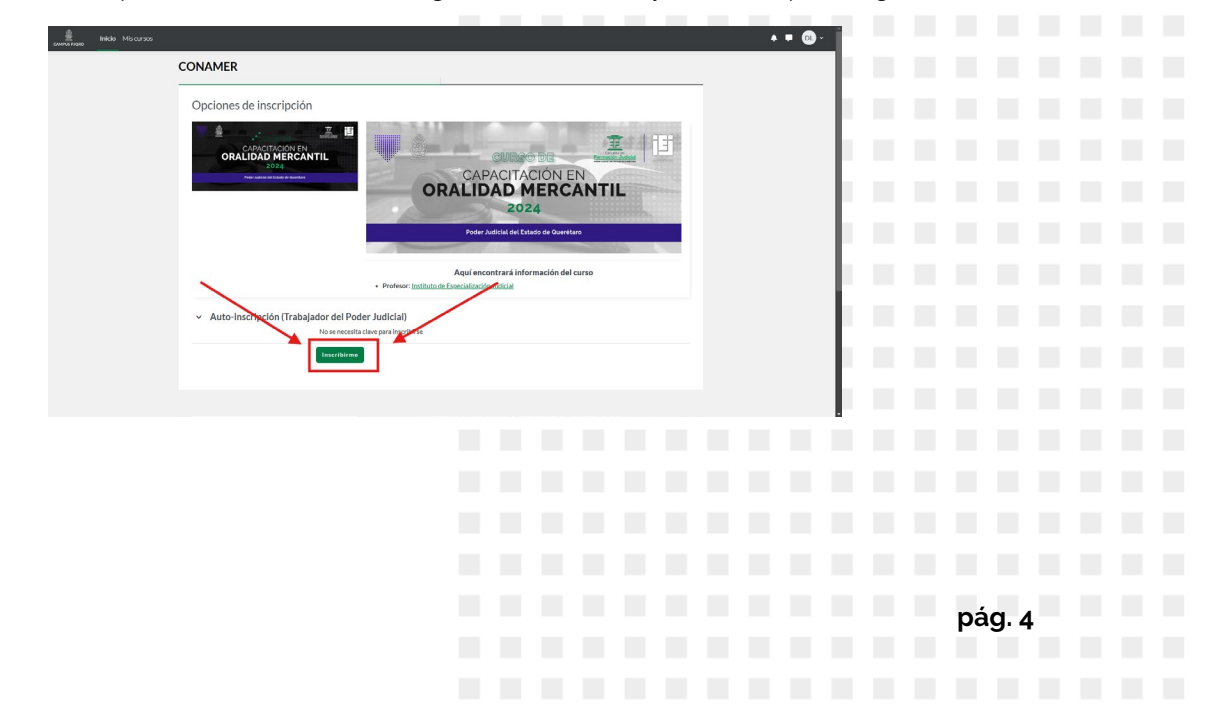

## Proceso de inscripción a cursos que SÍ requieren clave

- 1. Accede a la plataforma desde: <u>https://cursos.efjpjqro.edu.mx</u> Inicia sesión con tu usuario y contraseña.
- 2. Desliza hacia abajo a la sección de **Cursos disponibles** y elige el curso al que deseas inscribirte.
  - ႔ Recuerda que no puedes registrarte en cursos con fechas traslapadas.

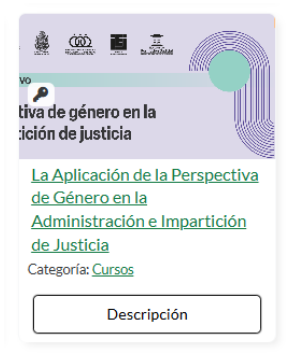

3. Haz clic en **"Descripción**" para abrir la pantalla de detalles del curso y luego selecciona el botón **"Ir al curso"**.

| La Aplicación de la Perspectiva de Género en la Administración e x<br>Impartición de Justicia                     |                                                                                                    |  |  |  |  |
|----------------------------------------------------------------------------------------------------|----------------------------------------------------------------------------------------------------|--|--|--|--|
| Cusso Auroacmvo<br>La aplicación de la perspectiva de<br>género en la administración e<br>impartición de justicia | El Curso Autogestivo sobre la aplicación de la perspectiva de<br>género en la administración e impartición de justicia que tiene<br>cómo objetivo ampliar las herramientas conceptuales y metodológicas<br>de las personas operadoras de justicia en temas relacionados con la<br>aplicación de la perspectiva de género en la administración e<br>impartición de justicia. |  |  |  |  |
| Cerrar Ir al curso                                                                                                |                                                                                                    |  |  |  |  |

- Al acceder, encontrarás información detallada del curso y un campo para ingresar la clave de inscripción.
  - 💼 Esta clave es personal e intransferible. No debe compartirse. 👘

| Opciones de inscripción                                                            |                                                                                                    |                                                                                                    |
|------------------------------------------------------------------------------------|----------------------------------------------------------------------------------------------------|----------------------------------------------------------------------------------------------------|
| Lufection de jarrentie de gierne en la<br>Activitation de imperietade de jarrentie | Resourcemo<br>La adicación de la perspectiva de<br>primor on la administración e<br>impartición de justicia<br>• Profesor: <u>instituto de Especia</u> | El Curso Autogestivo sobre la aplicación de la<br>perspectiva de género en la administración<br>impartición de guestica que tiene como ocietiva<br>ampliar las herramientas conceptuales :<br>imetodológicas de las personas operadoras de<br>justica en termas relacionados con la aplicación<br>de la perspectiva de género en la administració<br>e impartición de justica. |
| <ul> <li>Auto-inscripción (Trabajador del Pode<br/>Class de inscripción</li> </ul> | er Judicial)                                                                                                    |                                                                                                    |

5. Una vez ingresada la clave, podrás acceder al curso y consultar el contenido disponible.

# ¿Olvidaste tu contraseña?

- Haz clic en "¿Ha extraviado la contraseña?" en la pantalla de inicio de sesión.
- Se abrirá una ventana donde deberás ingresar tu **usuario** y **correo electrónico** registrado.

| Para reajustar su con<br>electrónico. Si poder<br>instrucciones para p | ntraseña, envíe su nombre de usuario o su dirección de correo<br>nos encontrarlo en la base de datos, le enviaremos un email cor<br>oder acceder de nuevo. |
|------------------------------------------------------------------------|----------------------------------------------------------------------------------------------------|
| Buscar por no                                                          | mbre de usuario                                                                                                    |
| CURP (en minúscula                                                     | s)                                                                                                    |
|                                                                        | Buscar                                                                                                    |
| Buscar por di                                                          | rección email                                                                                                    |
| Dirección Email                                                        |                                                                                                    |
|                                                                        | Buscar                                                                                                    |

Recibirás un correo con instrucciones para restablecer tu contraseña.

| Por favor escriba deb               | ajo su nueva contraseña, después guarde los cambios.                                                                                                    |
|-------------------------------------|----------------------------------------------------------------------------------------------------|
| Configurar con                      | itraseña                                                                                                    |
| CURP (en minúsculas                 | )                                                                                                    |
|                                     | La contraseña debería tener al menos 8 caracter(es), al menos 1<br>dígito(s), al menos 1 minúscula(s), al menos 1 MAYÚSCULA(S), al<br>menos 1 caracter(es) especiales no-alfanumérico(s) como ", -, o #. |
| Nueva 🛛 🕚<br>contraseña             |                                                                                                    |
| Nueva 🚦<br>contraseña (de<br>nuevo) |                                                                                                    |
|                                     | Salir de todas las otras sesiones del navegador                                                                                                    |
| Requerido                           | Guardar cambios Cancelar                                                                                                    |

### 📌 Requisitos de la contraseña nueva:

| <ul><li>Mínimo 8 caracteres</li><li>Al menos 1 dígito</li></ul>                                                                                                    |        |  |     |      |  |  |
|----------------------------------------------------------------------------------------------------|--------|--|-----|------|--|--|
| <ul> <li>Al menos 1 letra minúscula</li> <li>Al menos 1 letra mavúscula</li> </ul>                                                                                                    |        |  |     |      |  |  |
| <ul> <li>Al menos 1 carácter especial (como *, -, o #)</li> </ul>                                                                                                    |        |  |     |      |  |  |
|                                                                                                    |        |  |     |      |  |  |
|                                                                                                    |        |  |     |      |  |  |
|                                                                                                    |        |  |     |      |  |  |
| ¿Tienes dudas sobre el proceso de registro o el uso del campus vi                                                                                                    | rtual? |  |     |      |  |  |
| r No te preocupes, estarnos aqui para ayudarte.                                                                                                    |        |  |     |      |  |  |
| Comunícate con la Coordinación Administrativa y de Soporte del<br>Instituto de Especialización - Escuela de Formación Judicial<br>al teléfono 442-238-7900 ext. 1216.<br>🧐 iSerá un gusto atenderte! |        |  |     |      |  |  |
|                                                                                                    |        |  |     |      |  |  |
|                                                                                                    |        |  | pág | g. 6 |  |  |